## Sending commands from Wialon to flespi devices

This article describes the sequence of actions required to send commands from the Wialon system to physical devices registered on the flespi platform, including the creation of devices in flespi (hereinafter flespi devices).

Create a device in flespi. To do this, open the *Devices* tab in the *Telematics Hub*, click on the button 
 in the lower right corner of the screen, fill in the required fields, and click *Save*.

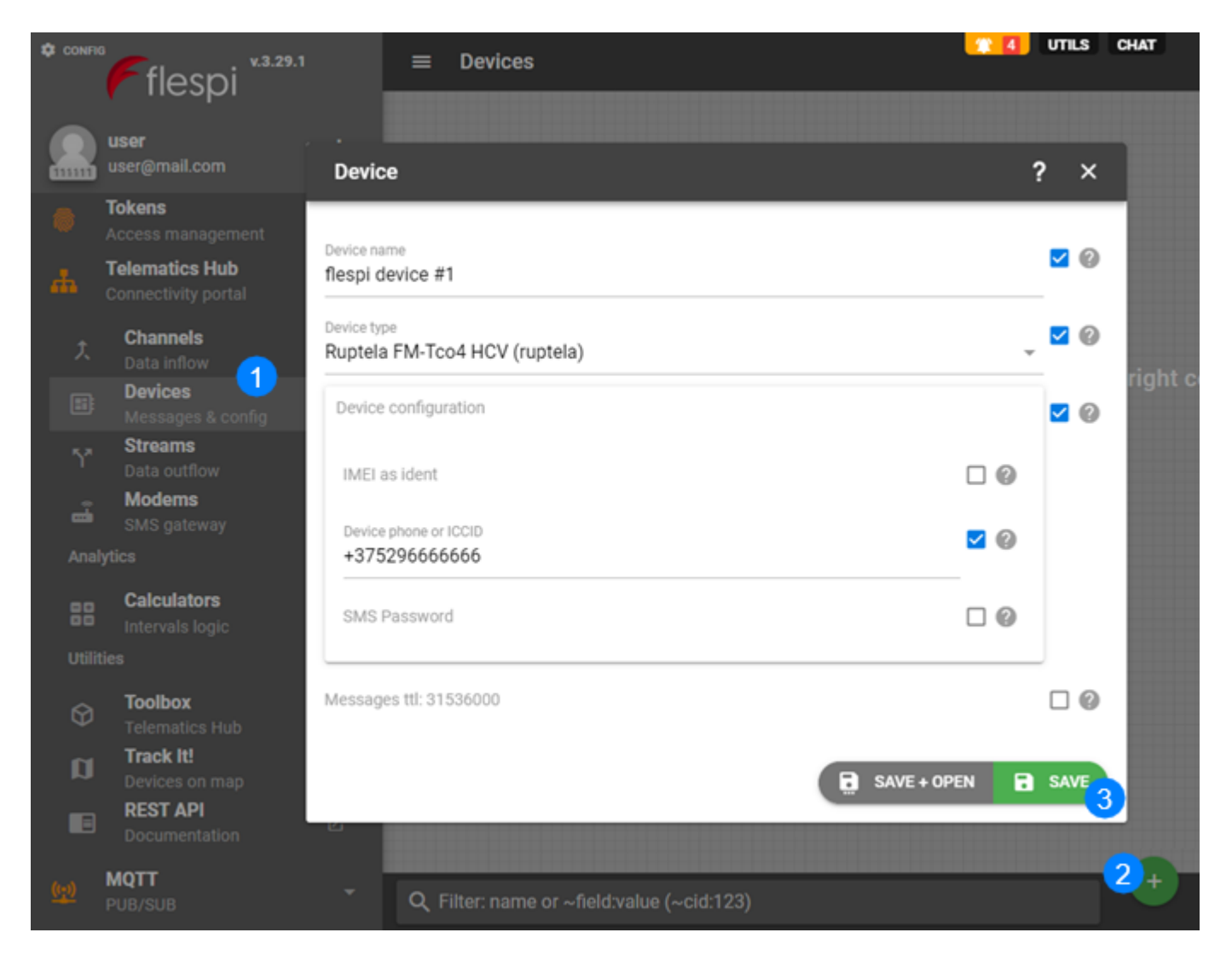

2. Create a channel to receive data in flespi: open the Channels tab, click on the button I in the lower right corner of the screen, fill in the name and protocol\_id fields (the protocol corresponds to the type of the physical device), and click Save.

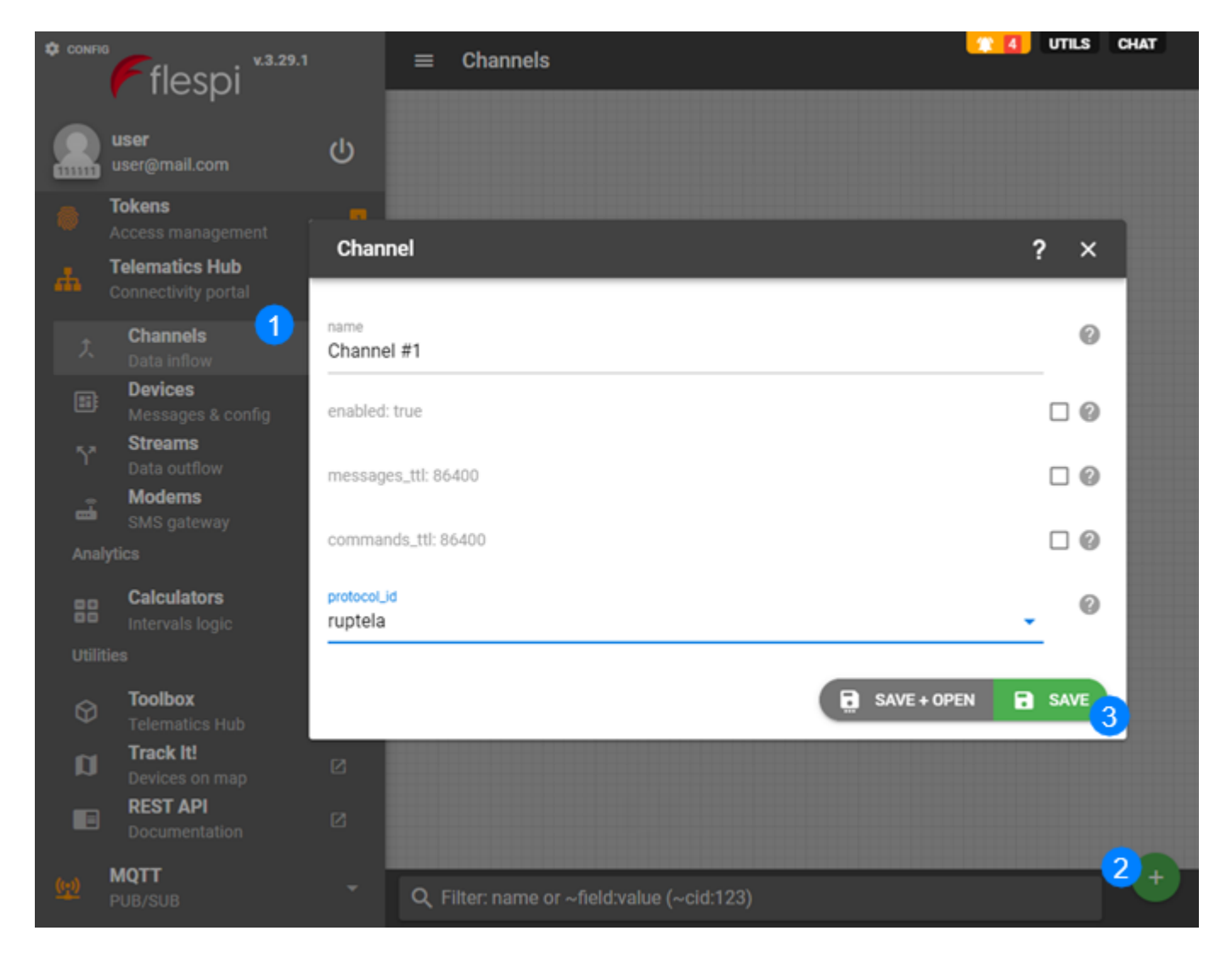

- 3. Point the physical device (tracker) to the channel address (IP and port).
- 4. Create a stream to redirect data. To do this, open the *Streams* tab, and click . Fill in the *configuration* and *uri* (address of the <u>flespi gateway</u> device) fields, activate the *ident* option.
  NB: IP varies depending on the data centre.

| CONFI        | Fflespi *3.29.1                                         | Stream                            |          | ? | ×      | UTILS CHAT |
|--------------|---------------------------------------------------------|-----------------------------------|----------|---|--------|------------|
|              | user<br>user@mail.com                                   | name<br>Stream #1                 |          | l | 2 📀    |            |
|              | Tokens<br>Access management                             | enabled: true                     |          | ( | 0      |            |
| ሐ            | Telematics Hub<br>Connectivity portal                   | queue_ttl: 86400                  |          | ( | 0      |            |
|              | Channels<br>Data inflow<br>Devices<br>Messages & config | configuration<br>http             |          | * |        |            |
|              | Streams<br>Data outflow                                 | protocol                          |          | 0 |        |            |
| -            | Modems<br>SMS gateway                                   | http                              | _        |   |        |            |
|              | lytics 5                                                | uri<br>http://nl/gpsgsm/org:21548 |          | 0 |        |            |
| Utili        | Calculators<br>Intervals logic 6                        | ident<br>%ident%                  | <u>~</u> | 0 |        |            |
| Ŷ            | Toolbox<br>Telematics Hub                               | limit_messages: 1000              |          | 0 |        |            |
| a<br>I       | Track It!<br>Devices on map<br>REST API                 | headers                           |          | 0 |        |            |
| <u>((-1)</u> | MQTT<br>PUB/SUB                                         | SAVE + OP                         | EN       | 8 | SAVE 7 | 2+         |

5. Assign the flespi device created in step 1 to the stream. To do this, go to the *Devices* tab and click on the line with the flespi device to open the settings window. Next, on the *Streams* tab,

click 💿 and select the required stream.

| × #24903<br>Ecto-1<br>E <-noident> |           | va ≪ Ruptela FI<br>Messages | M-Tco4 HCV storage<br>deleted in a y | ов,     | 22 UTILS  | CHAT |
|------------------------------------|-----------|-----------------------------|--------------------------------------|---------|-----------|------|
|                                    | TELEMETRY | SNAPSHOTS                   | SETTINGS                             | TOOLBOX | TRACK IT! |      |
| + 2                                |           |                             |                                      |         |           |      |
| Q Filter                           | 1         |                             |                                      |         |           |      |
| Stream #1 #64<br>%ident% cid: 1814 | 11<br>20  | Not assigned                | j                                    |         |           |      |

6. Copy a token on the flespi platform (the *Tokens* tab).

| = | Tok       | ens                                                                                                |             |                        | UTILS CHAT |
|---|-----------|----------------------------------------------------------------------------------------------------|-------------|------------------------|------------|
|   | 221709    | Iogin using email and password<br>OqLxbZRtPx5Q0qbPcUfEwwixq44DpgI1<br>O Last access 19 minutes ago | *<br>Master | 2.<br>Login Copy token |            |
|   |           |                                                                                                    |             |                        |            |
|   |           |                                                                                                    |             |                        |            |
|   |           |                                                                                                    |             |                        |            |
| Q | Filter: I | name or ~field:value (~cid:123)                                                                    |             | Copied                 | •          |

7. In Wialon, paste the copied token into the *Token* field on the <u>Security</u> tab of the top account settings.

|                  | User Settings                           | ×                                |
|------------------|-----------------------------------------|----------------------------------|
| General Settings | Authorization settings                  |                                  |
| Security         | Email:                                  | support@gurtam.com               |
| Mans             |                                         | Change Password                  |
| Account          | Two-factor authentication               |                                  |
| Notifications    | Turn two-factor authentication:         | Off 🗸                            |
|                  | Advanced settings                       |                                  |
|                  | Notify about account blocking by email: |                                  |
|                  | flespi settings                         |                                  |
|                  | Token:                                  | ZY678lv5mhw3sdifEjhvW4s<br>Check |
|                  |                                         | Cancel                           |
|                  |                                         | Cancel                           |

8. <u>Create a unit</u> in Wialon. The device type should be the one indicated in the *Device type* field in step 1. It should be marked as *flespi* in brackets.

|                |           |             |                |            | Nev            | v Unit       |              |          |             | ×  |
|----------------|-----------|-------------|----------------|------------|----------------|--------------|--------------|----------|-------------|----|
| General        | Access    | Icon        | Advance        | d s        | Sensors C      | ustom Fields | Unit Groups  | Commands | Eco Driving |    |
| Profile        | Trip Dete | ection      | Fuel Consum    | ption      | Service Inte   | ervals       |              |          |             |    |
| Name: *        | New       | unit        |                |            |                |              |              |          |             |    |
| Device type: ' | Rup       | tela FM-Tco | o4 HCV (flespi | <b>4</b> V | /ialon IPS GP  | S Tag Wialon | Retranslator |          |             |    |
| Server addres  | ss: nl.gp | sgsm.org    |                | IP         |                |              |              |          |             |    |
| Unique ID:     | 6666      | 66555555    | 888888         |            |                |              |              |          |             |    |
| Phone number   | er:       |             |                |            |                |              |              |          |             |    |
| Password:      |           |             |                |            |                |              |              |          |             |    |
| Creator:       | user      |             | -              |            |                |              |              |          |             |    |
| Account:       | user      |             |                |            |                |              |              |          |             |    |
|                |           |             |                |            |                |              |              |          |             |    |
| Mileage coun   | ter:      | GPS         |                | •          | Current value: | 0            | k            | m 📃 Auto |             |    |
| Engine hours   | counter:  | Engine ig   | nition sensor  | •          | Current value: | 0            | h            | 🔲 Auto   |             |    |
| GPRS traffic   | counter:  | R           | eset Counter   |            | Current value: | 0            | к            | B 🗌 Auto |             |    |
|                |           |             |                |            |                |              |              |          |             |    |
|                |           |             |                |            |                |              |              |          |             |    |
| Export to File | 0         |             |                |            |                |              |              |          | Cancel      | ок |

**9.** Create a new <u>command</u> in the unit properties in Wialon.

|                |                |                                                                                                    |                                                                                      | New Unit               |                   |               |             | ×  |
|----------------|----------------|----------------------------------------------------------------------------------------------------|--------------------------------------------------------------------------------------|------------------------|-------------------|---------------|-------------|----|
| General        | Access         | New command                                                                                                    | Concore                                                                              | Custom Eighte          | Unit Groune       | Commands<br>× | Eco Driving |    |
| Profile        | Trip Detection | Command name:                                                                                                    | New command                                                                          | t                      |                   |               |             |    |
| + New          |                | Command type:                                                                                                    | Connection dat                                                                       | ta (connection)        |                   | •             |             |    |
| 1              |                | Channel:                                                                                                    | TCP                                                                                  |                        |                   | •             |             |    |
|                |                | Phone number:                                                                                                    | Use any                                                                              |                        |                   | •             |             |    |
|                |                | Indicate access rights                                                                                                    | required for user                                                                    | rs to execute this com | mand:             |               |             |    |
|                |                | View detailed item pr<br>Manage access to the<br>Delete item<br>Rename item<br>View custom fields<br>Manage custom fields<br>Manage admin fields<br>Edit not mentioned pr<br>Change icon<br>Query reports or mess<br>Edit ACL propagated<br>Manage item log<br>View connectivity set<br>Edit connectivity set | operties<br>is item<br>s<br>roperties<br>isages<br>items<br>tings (device typ<br>ngs | e, UID, phone, acces   | s password, messa | ages fill     |             |    |
| Export to File | • 0            | Configure 3                                                                                                    |                                                                                      |                        | Cancel            | ОК            | Cancel      | ок |

When creating the command, you can configure its parameters in the flespi form. In this way, you will not have to do it manually every time before sending the command to the unit.

|                      | Connection data |   | 3        |
|----------------------|-----------------|---|----------|
| APN                  |                 |   | <b>~</b> |
| APN Name<br>qwd12d12 |                 | 0 |          |
| APN Login<br>user    |                 | 0 |          |
| APN Password 3       |                 | 0 |          |
| rotocol              |                 | ( |          |
| erver                | APPLY 4         | l |          |

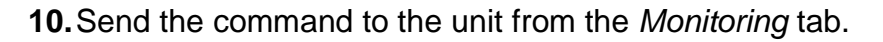

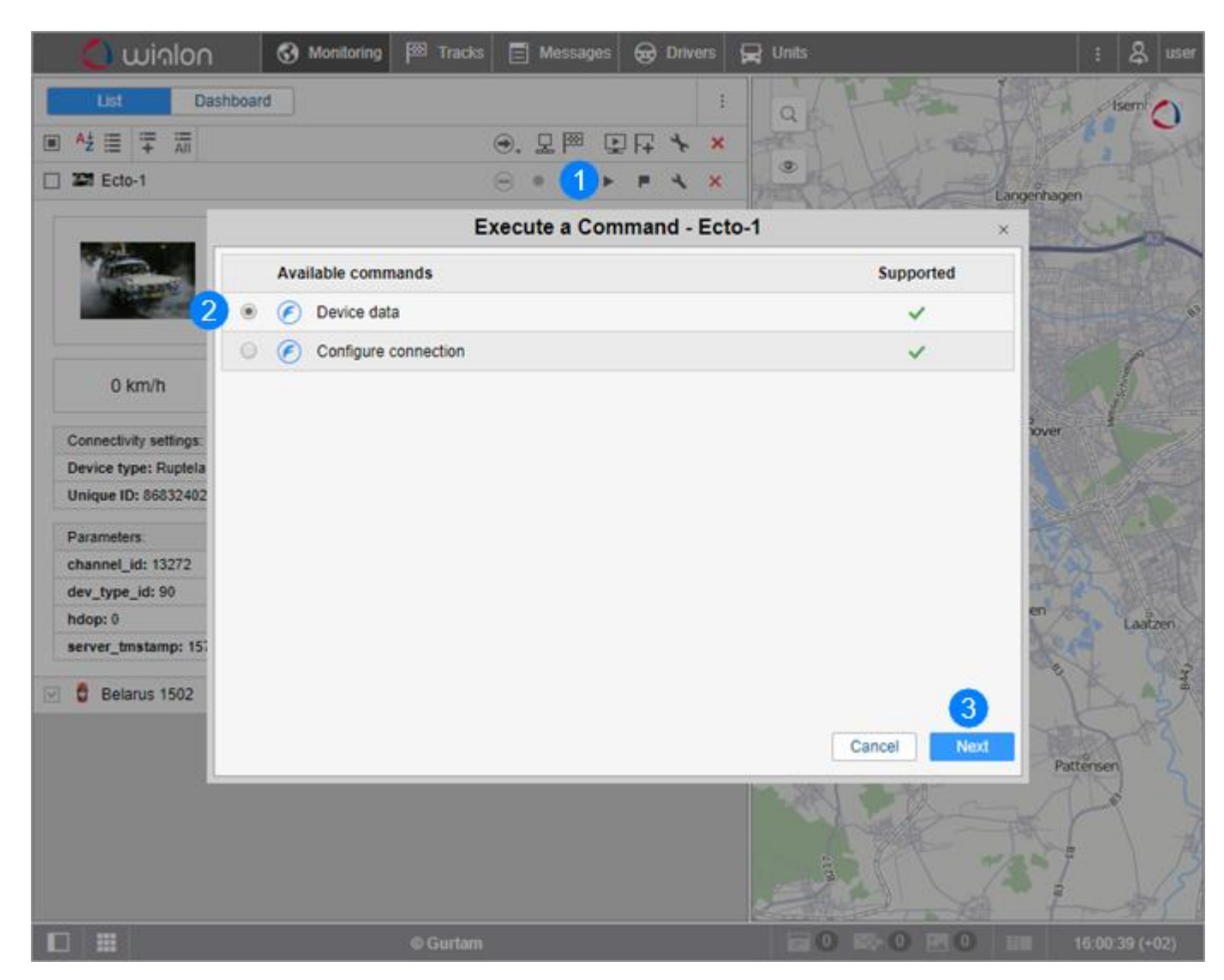

11. If the parameters of the command were not configured in its settings, specify them in this step.

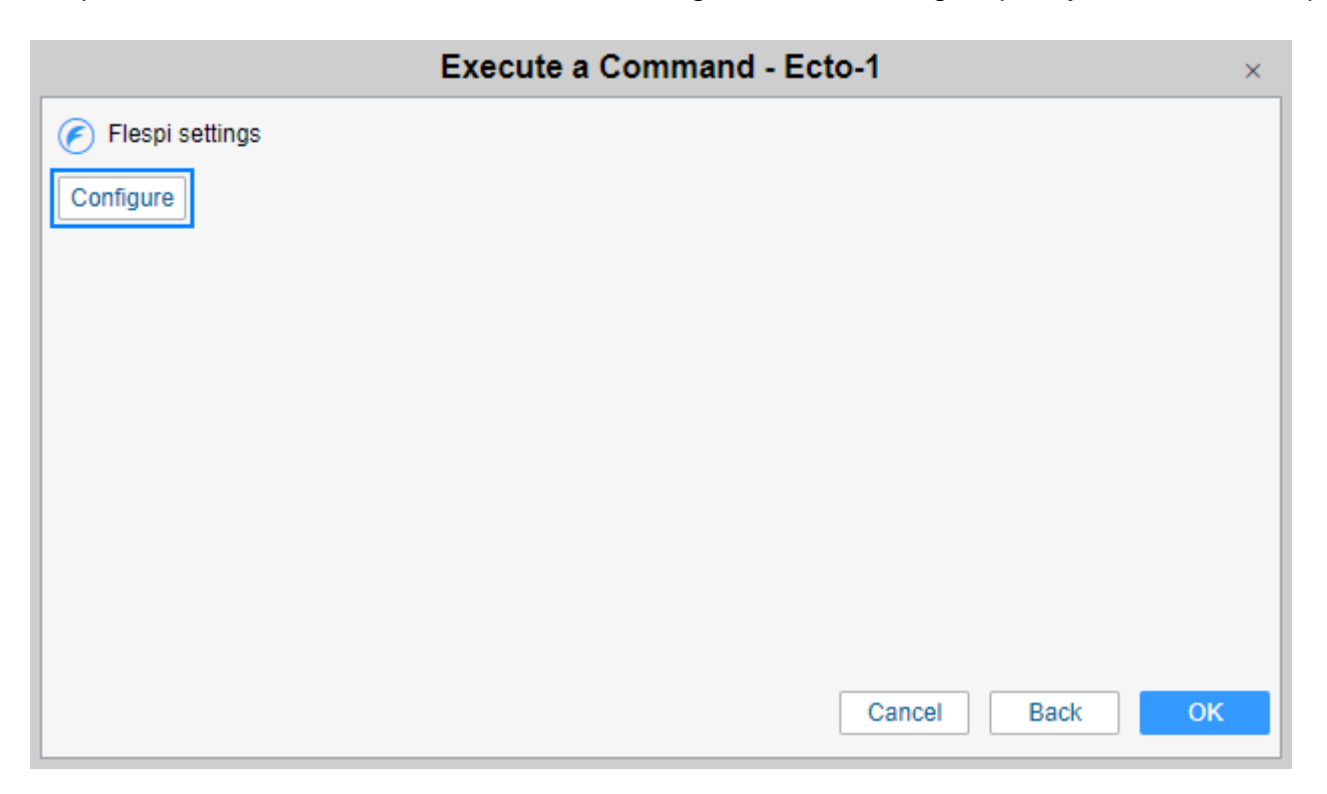